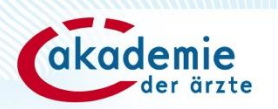

# Punkte buchen auf dfp.at

- **1.** Grundsätzliches
- 2. <u>Schnellbuchung</u>
- 3. Excel-Buchung
- 4. <u>Stornierung von Buchungen</u>
- 5. <u>Buchungsprotokolle</u>
- 6. Dokumente herunterladen

Stand: 4/2025

## 1. Grundsätzliches | Voraussetzungen

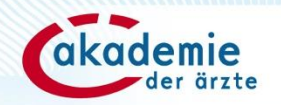

Die Buchung kann erst nach erfolgter DFP-Approbation und Stattfinden der Fortbildung vorgenommen werden. Die Buchung kann nur durch den Fortbildungsanbieter, der die Fortbildung angelegt hat, durchgeführt werden.

Die elektronische Punktebuchung kann nur bei Ärztinnen und Ärzten mit **ÖÄK-Arztnummer** vorgenommen werden kann.

Die Punktebuchung muss **im Ausmaß der Anwesenheit** der Ärztin/des Arztes erfolgen.

### Serviceprovider können die Punktebuchung nur bei selbst angelegten Fortbildungen

durchführen (Voraussetzung: Fortbildungsanbieter hat die Berechtigung zur Punktebuchung auf dfp.at zugeordnet).

## 1. Grundsätzliches | 2 Arten der Buchung

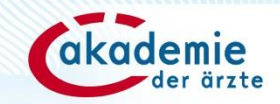

## Schnellbuchung

Manuelle Eingabe der ÖÄK-Arztnummer (alternativ Vorund Nachname) und Fortbildungs-ID in eine Buchungsmaske: **ideal für wenige Teilnehmende.** 

| Fortbildungs-ID         Datum der Fortbildung         Fortbildungssitel           1264735         10.04.2025         #Testfortbildung Buchung |             |            |  |       |      |        |        |  |
|----------------------------------------------------------------------------------------------------|-------------|------------|--|-------|------|--------|--------|--|
| Vorname/Nachname/ÖÄk                                                                                                    | -Arztnummer |            |  |       |      |        |        |  |
| NACHNAME                                                                                                    | VORNAME     | ÖÄK-NUMMER |  | FB-ID | MED. | SONST. | STATUS |  |
| C Keine Einträge                                                                                                    |             |            |  |       |      |        |        |  |

## **Excel-Buchung**

(inkl. Stornierungsmöglichkeit)

Import der Buchungsdaten (ÖÄK-Arztnummer und Fortbildungs-ID) anhand einer Excel-Datei: **ideal für viele Teilnehmende.** 

| 1 | А              | В               | С             | D                       | E                   |  |
|---|----------------|-----------------|---------------|-------------------------|---------------------|--|
| 1 | ÖÄK-Arztnummer | Fortbildungs-ID | Buchungsmodus | Medizinische DFP-Punkte | Sonstige DFP-Punkte |  |
| 2 | 69445-16       | 1264735         |               |                         |                     |  |
| 3 |                |                 |               |                         |                     |  |

## 1. Grundsätzliches | Login

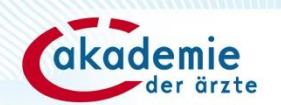

## **1** Login auf www.dfp.at

## Herzlich willkommen auf dfp.at - der neuen DFP-Plattform!

Sie übernimmt schrittweise die bewährten Funktionen des DFP-Kalenders. Bis zur finalen Ablöse stehen beide Systeme parallel zur Verfügung. Eine Registrierung als neue/r Benutzer:in ist jedoch nur auf dfp.at mit einer persönlichen E-Mail-Adresse möglich.

| (DFP                             | Anmelden            |
|----------------------------------|---------------------|
|                                  |                     |
| Benutzer:inname (E-Mail-Adresse) |                     |
| email@adresse.at                 |                     |
| Passwort                         |                     |
| •••••                            | $\odot$             |
|                                  | Passwort vergessen? |
|                                  | Registrieren        |
|                                  | ANMELDEN            |
|                                  |                     |

**Auswahl Fortbildungsanbieter/** 2 **Serviceprovider** Maxi Muster Hinweis: nur Testabteilung relevant, wenn die/der **Benutzer:in für** Aktive Rolle Fortbildungsanbieter mehrere -Fortbildungsanbieter Organisationen Serviceprovider registriert ist! KONTO VERWALTEN ABMELDEN

## 1. Grundsätzliches | Zugang Punktebuchung

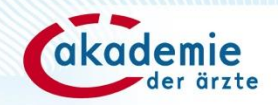

### Variante 1: über die Navigation

| Na      | vigation < < (          | DFP DFP-Punkte buchen                              |
|---------|-------------------------|----------------------------------------------------|
| A       | Home                    | Information zur DEP-Punktebuchung mehr anzeiger    |
|         | Fortbildungen verwalten | Eine Anleitung zur Punkte-Buchung finden Sie hier. |
| +       | Fortbildung anlegen     |                                                    |
| ×∆      | Approbationsraum        | Excel-Buchung<br>Schnellbuchung                    |
| **      | DFP-Punkte buchen NEU   | •                                                  |
| 9       | Mein Benutzer:inkonto   |                                                    |
| ¢       | Administration          |                                                    |
| $\odot$ | Informationen und FAOs  |                                                    |

### Variante 2: direkt über die Fortbildung

#### Fortbildungsgruppe: #Testfortbildung ID: FG1265861 Testabteilung Status: Approbiert #Testfortbildung Buchung ID: 1264736 Bearbeiten Б Duplizieren Kurs Veranstaltung 2 Mec DFP Son × Löschen angelegt von Maxi Muster (ID: 100000297) am 07.04.2025 🛋 Approbationsraum #Testfortbildung Detailvorschau Do. 03.04.2025 08:00 - 09:30 | 90 Min Messe Wien , Wien Buchungen Excel-Buchung K Termin hinzufügen 2 Schnellbuchung Dokumente herunterladen

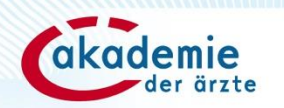

## 2. Schnellbuchung

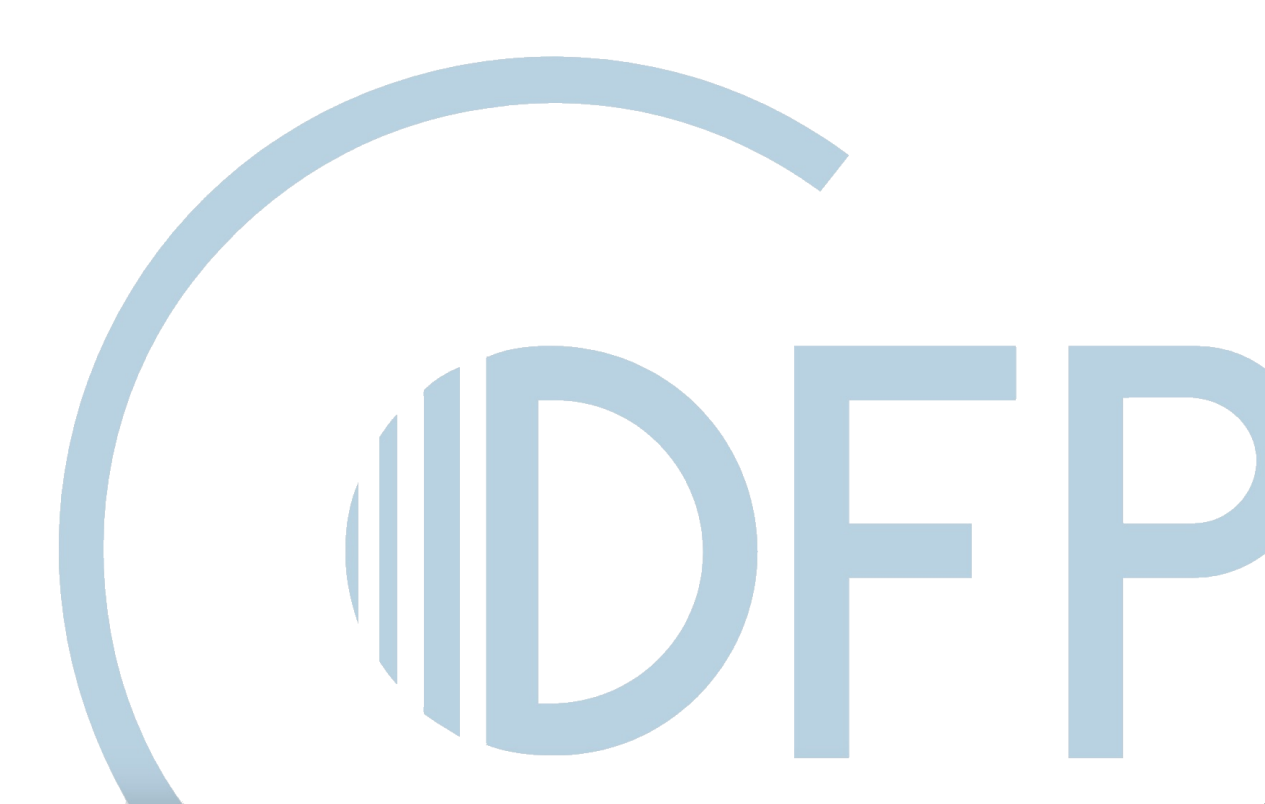

## 2. Schnellbuchung | Zugang

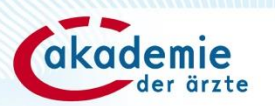

#### Variante 1

### Navigation > DFP-Punkte buchen > <u>Schnellbuchung</u>

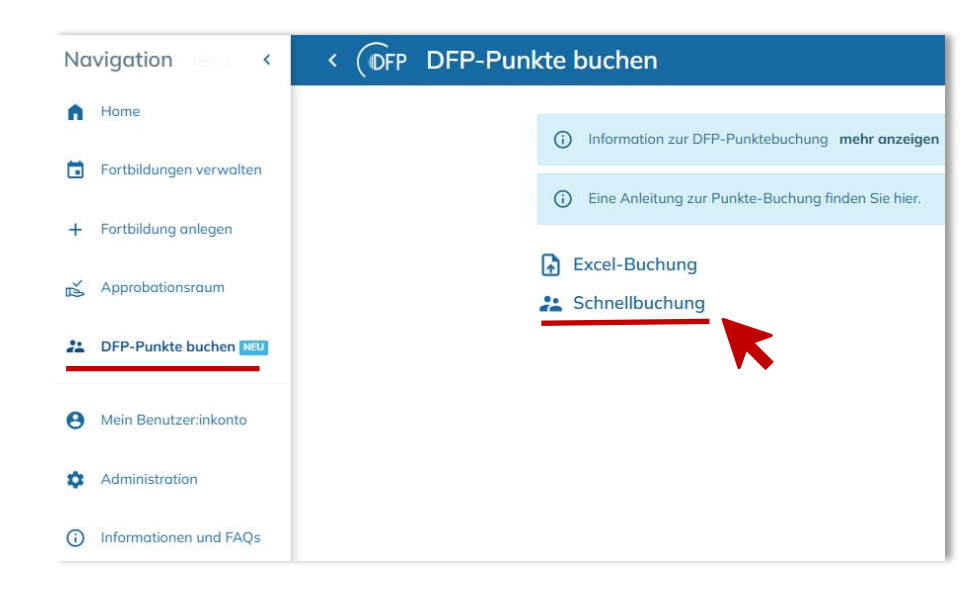

### Variante 2

### Fortbildungen verwalten > Aufruf Fortbildungs-ID > Dreipunktemenü Fortbildung

> <u>Schnellbuchung</u>

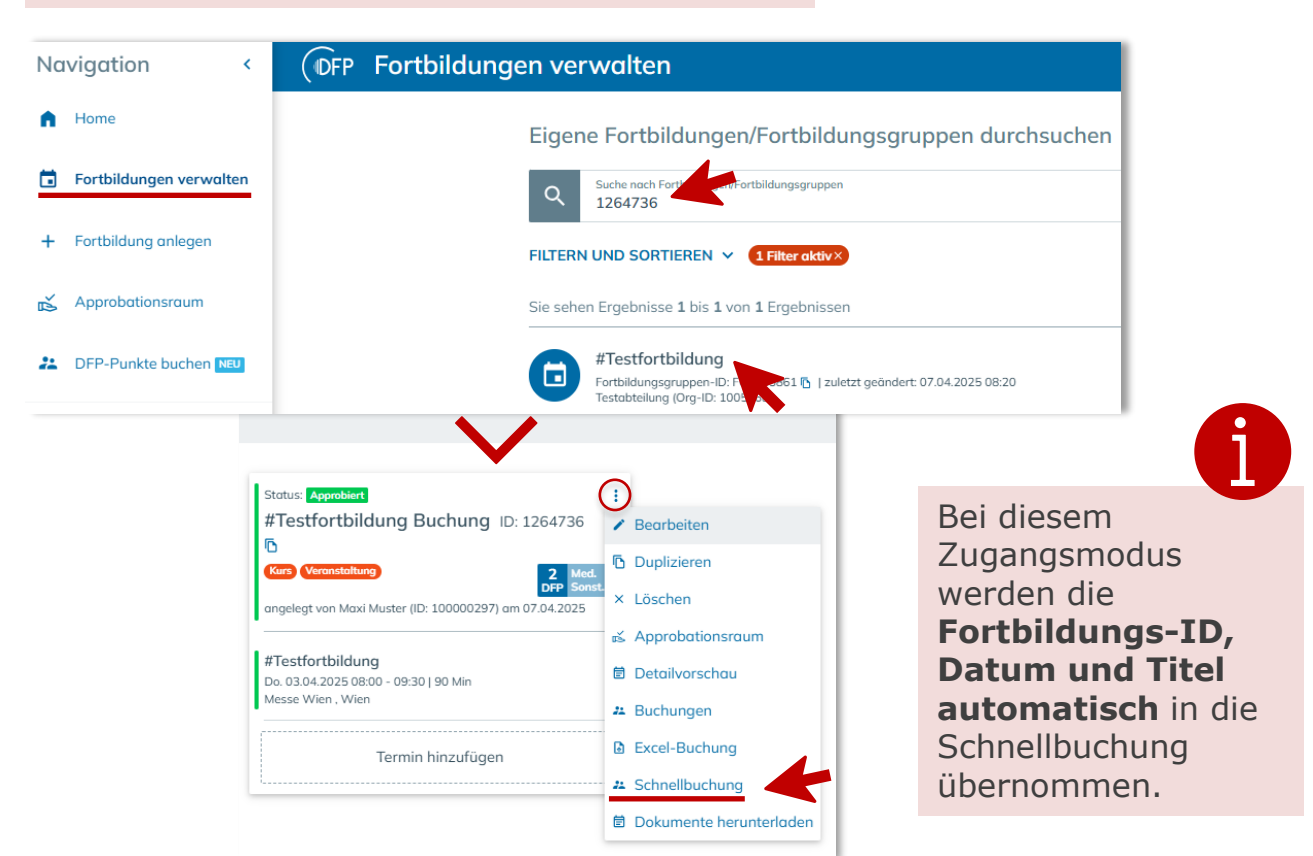

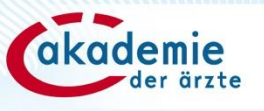

## 2. Schnellbuchung | Manuelle Eingabe und Buchen

#### DFP Schnellbuchung Navigation Α. Geben Sie die Fortbildungs-ID ein, falls diese nicht vorausgefüllt ist, und drücken Sie anschließend die Enter-Taste. Wenn die Fortbildung gefunden wurde und DFPapprobiert ist, erscheinen das Datum der Fortbildung und der Titel der Fortbildung rechts davon. Geben Sie die Daten der teilnehmenden Ärztinnen und Ärzte ein **1** (entweder die ÖÄK-Arztnummer oder Vor-/Nachname) und bestätigen Sie mit Enter. Kontrollieren Sie, ob die vorausgefüllten DFP-Punkte (gemäß der erfolgten DFP-(i)Approbation) korrekt sind. Klicken Sie auf "Teilnehmende buchen", um die DFP-Punkte auf die Online-Fortbildungskonten der aufgelisteten Ärztinnen und Ärzte zu buchen. + 1. Eingabe der **Fortbildungs-ID** Information DSGVO mehr anzeigen (i) Ř Datum und Titel werden Fortbildungs-ID Datum der Fortbildung Fortbildungstitel \*\* automatisch eingespielt #Testfortbildung Buchung 1264736 03.04.2025 Vorname/Nachname/ÖÄK-Arztnummer Θ 69445-16 2. Eingabe der Dr. Max Mustermann (ÖĂK-Nr: 69445-16) teilnehmenden Ärzt:innen NACHNAME ÖÄK-NUMMER MED. VORNAME FB-ID SONST. STATUS ń ideal mit ÖÄK-Arztnummer Keine Einträge alternativ mit Namen (i) Achtung bei Namensgleichheiten! **TEILNEHMENDE BUCHEN** TEILNEHMENDE SPEICHERN **TEILNEHMENDE LADEN** ALS EXCEL EXPORTIEREN TABELLE ZURÜCKSETZEN

3. Wenn alle Teilnehmenden erfasst sind: Buchen!

#### (i) Die folgende Funktion steht nur für Fortbildungen aus dem DFP-Kalender zur Verfügung

NUR ANWESENDE TEILNEHMENDE LADEN

## 2. Schnellbuchung | Punkte reduzieren

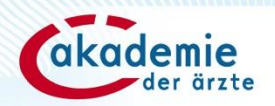

9

### Die DFP-Punkte sind nach der tatsächlichen Anwesenheit der Ärztin/des Arztes zu buchen.

Daher kann die Anzahl der DFP-Punkte entsprechend reduziert werden.

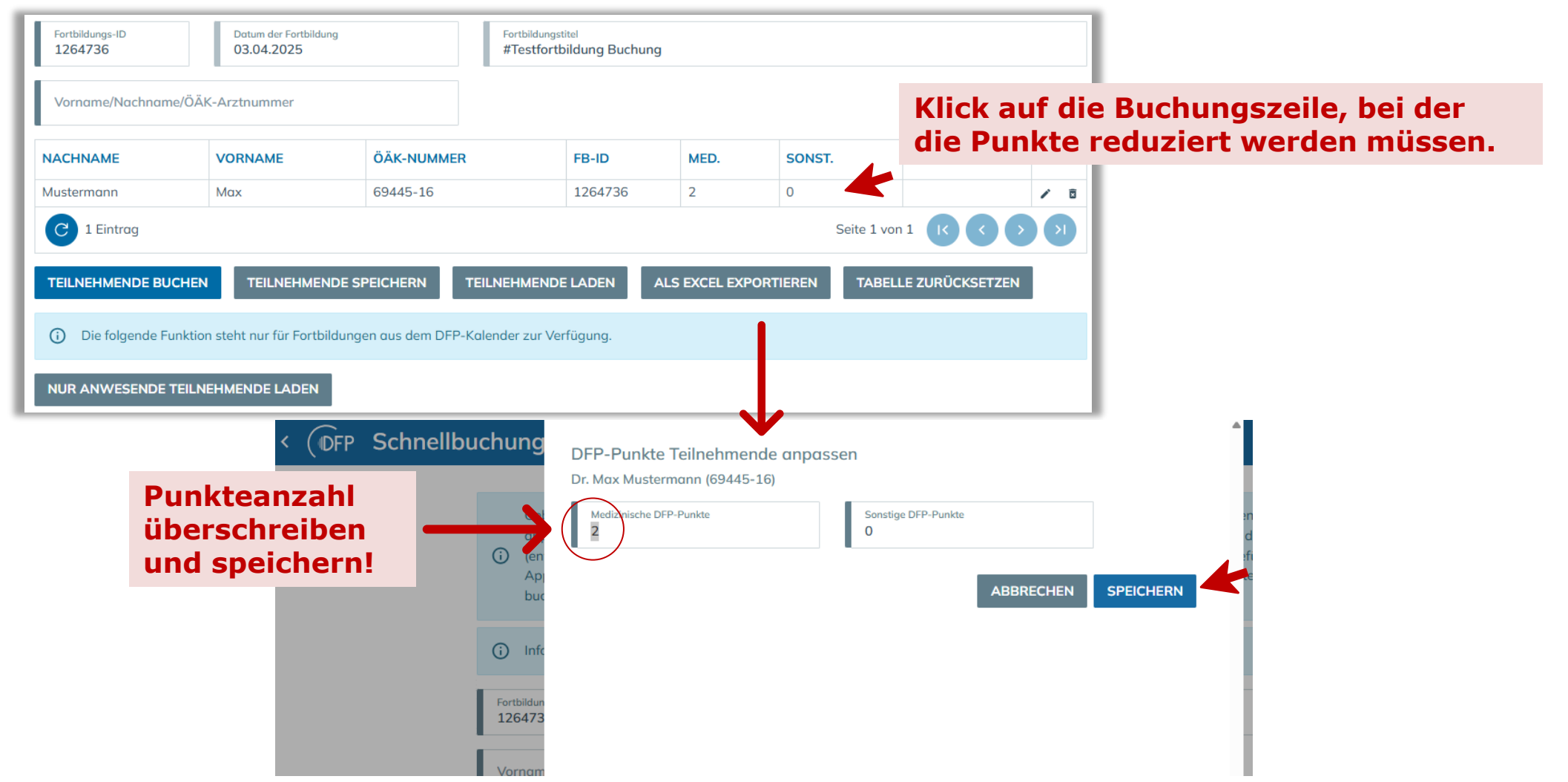

## 2. Schnellbuchung | Buchungsprotokoll

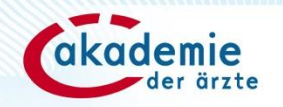

Nach erfolgter Buchung wird automatisch das/die Buchungsprotokoll/e zur Fortbildung als Excel-Datei angezeigt.

Mit Klick auf die Buchungszeile werden die Buchungsdetails der angewählten Buchung angezeigt.

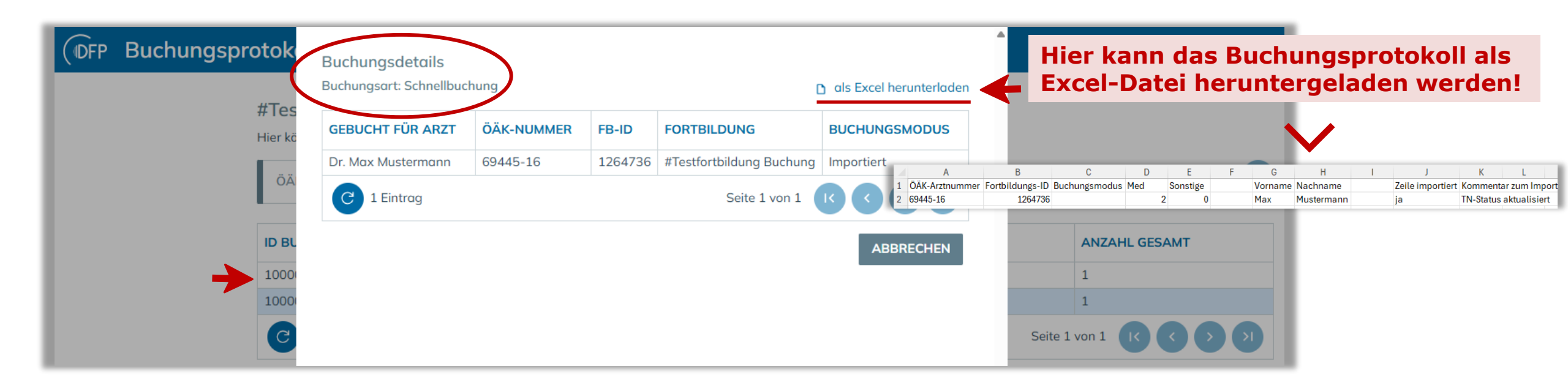

Die Buchung war erfolgreich, wenn in der Spalte "Buchungsmodus" "Importiert" angeführt ist.

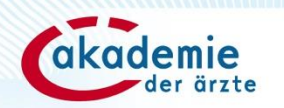

# **2. Excel-Buchung**

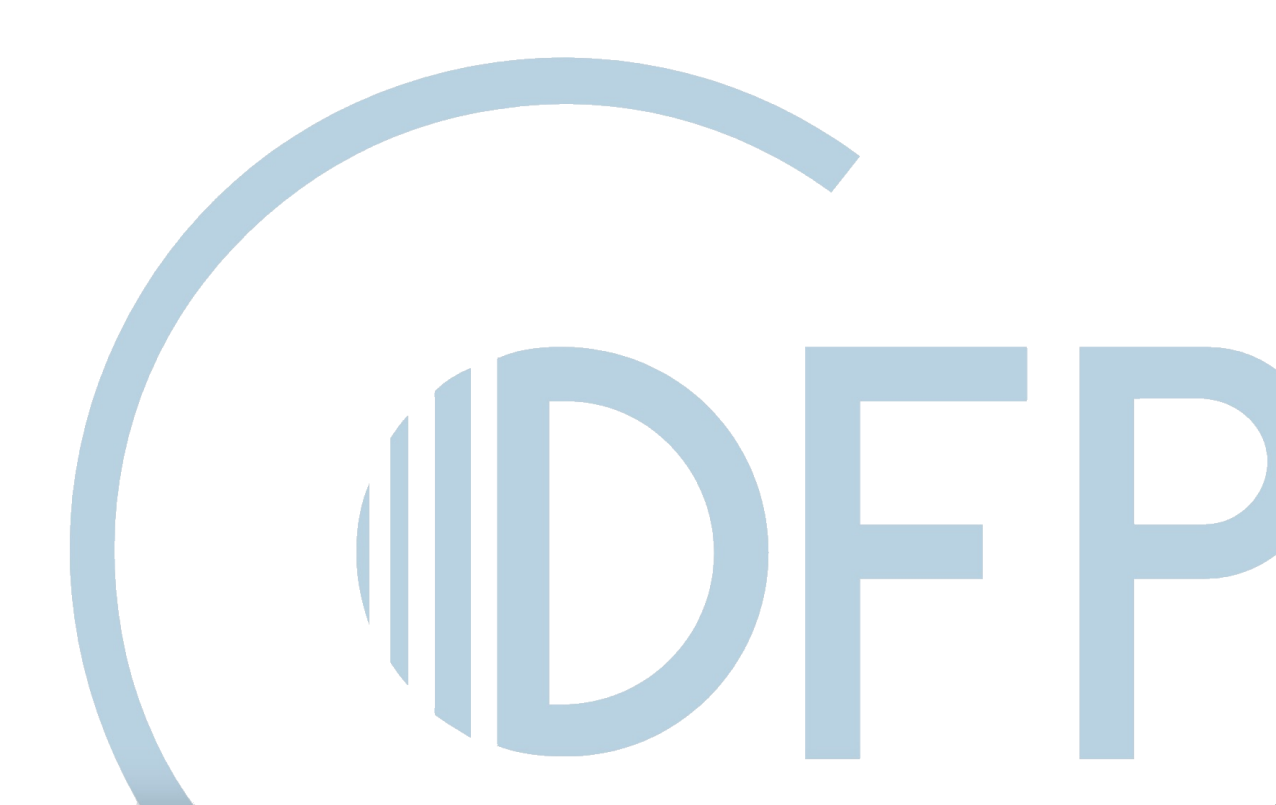

## 3. Excelbuchung | Zugang

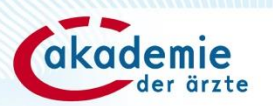

12

#### Variante 1

Navigation > DFP-Punkte buchen > <u>Excel-Buchung</u>

| Na | vigation <              | < (DFP DFP-Punkte buchen                           |
|----|-------------------------|----------------------------------------------------|
| n  | Home                    |                                                    |
|    |                         | () Information zur DFP-Punktebuchung mehr anzeigen |
|    | Fortbildungen verwalten | Eine Anleitung zur Punkte-Buchung finden Sie hier. |
| +  | Fortbildung anlegen     | 0                                                  |
|    |                         | Excel-Buchung                                      |
| Ě  | Approbationsraum        | 💒 Schnellbuchung                                   |
| 22 | DFP-Punkte buchen NEU   |                                                    |
| 0  | Mein Benutzer:inkonto   |                                                    |
| \$ | Administration          |                                                    |
| () | Informationen und FAQs  |                                                    |

### Variante 2

### Fortbildungen verwalten > Aufruf Fortbildungs-ID > Dreipunktemenü Fortbildung > <u>Excel-Buchung</u>

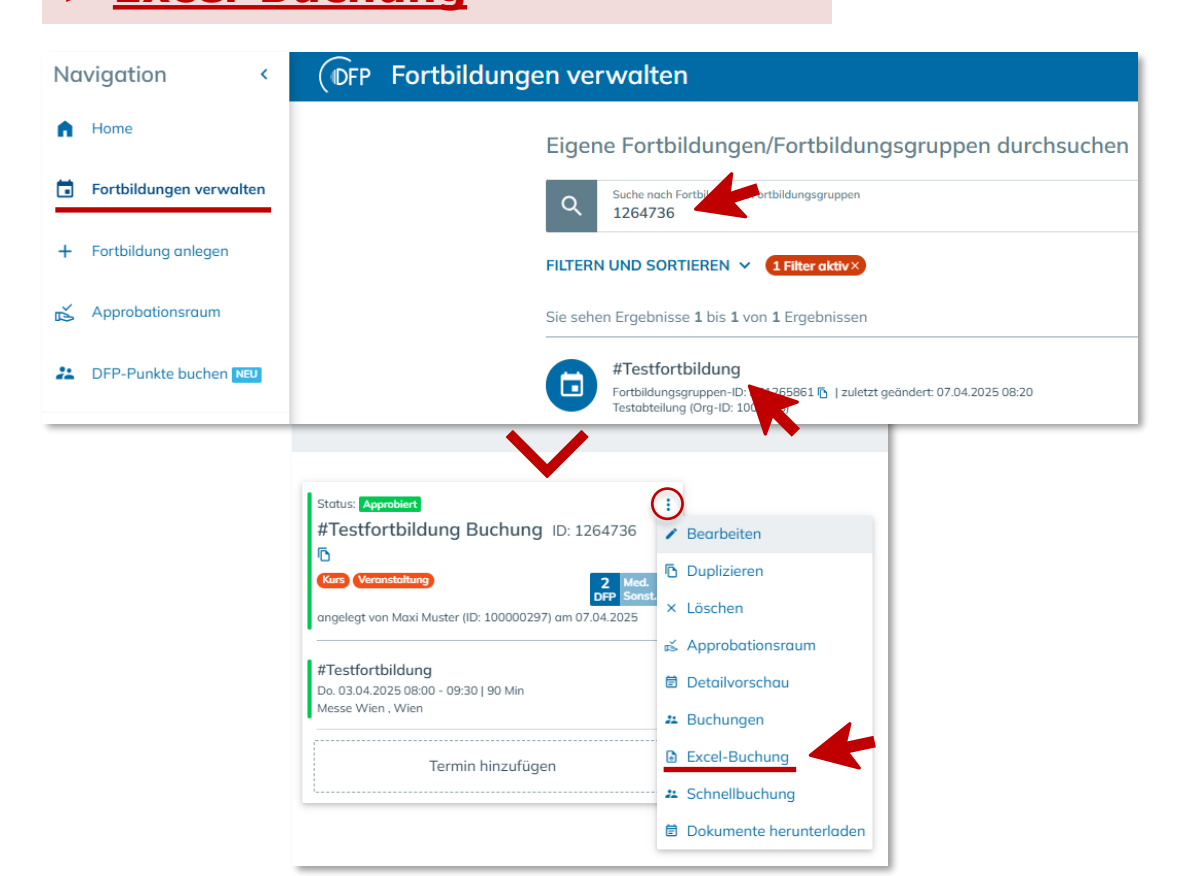

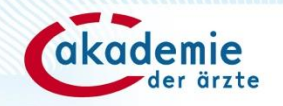

A

## 3. Excel-Buchung | Vorlage herunterladen

| < (DFP DFP-Pu                                                                                                    | nkte                                                                                                    | e buchen<br>Schritt 1: Information                                    | ien            |                                   | Schritt 2: Upload             | Schritt                                                                | Die Excel-Bu<br>kann nur übe<br>ÖÄK-Arztnur                 |               |                                            | chung<br>er die<br>mmer |
|----------------------------------------------------------------------------------------------------|----------------------------------------------------------------------------------------------------|-----------------------------------------------------------------------|----------------|-----------------------------------|-------------------------------|------------------------------------------------------------------------|-------------------------------------------------------------|---------------|--------------------------------------------|-------------------------|
|                                                                                                    | Schritt 1: Informationen zur Buchung von DFP-Punkten<br>Bitte speichern Sie diese Excel-Vorlage auf Ihrem PC und tragen Sie die zu importierenden Daten ein. Benutzen Sie bitte ausschließlich diese Vorlage, um DFP-Punkte zu<br>buchen/zu stornieren. |                                                                       |                |                                   |                               |                                                                        |                                                             | e<br>[<br>i   | erfolgen!<br>Die Namensei<br>st nicht mögl | ngabe<br>ich!           |
| 1. Vorlage für die<br>Excel-Buchung                                                                                                    |                                                                                                    | <ul> <li>Folgende Anforderungen werd</li> <li>Vorlage.xlsx</li> </ul> | den an die Dat | ei mit den hinzuzufi              | igendenden Daten gestellt: ma | hr anzeigen                                                            |                                                             |               |                                            |                         |
| ner unter laden.                                                                                                    | Klic                                                                                                    | ken Sie auf "Veiter" und laden Sie                                    | die Excel-Vorl | age mit den zu buct               | henden Daten hoch.<br>Fort    | Spalten C, D und E bl<br>n die Spalten D und E<br>bildung approbierten | eiben im Standard<br>E leer bleiben, wer<br>Punkte gebucht. | dfall<br>rden | unbefüllt.<br>die für die                  |                         |
| 2. Benötigte Daten<br>eintragen:<br>> ÖÄK-Arztnummer (A)<br>> Fortbildungs-ID (B)                                                                                                    | 1<br>2<br>3<br>4                                                                                                    | A<br>ÖÄK-Arztnummer<br>69445-16<br>57359-21                           | Fortbildu      | B<br>ngs-ID<br>1264736<br>1264736 | C<br>Buchungsmodus            | D<br>Medizinische DFP-Punkte                                           | E<br>Sonstige DFP-Punkte                                    |               |                                            |                         |
| 3. Excel-Datei auf<br>dem eigenen Gerät<br>speichern.       Erklärung weitere Eingabefelder (Spalte C-E):         Buchungsmodus (C): wird nur bei Stornierungen ("storno") benötig<br>Medizinische DFP-Punkte (D): wird ggf. bei einer Reduzierung der<br>DFP-Punkte verwendet. |                                                                                                    |                                                                       |                |                                   |                               | it.<br>med                                                             | lizinischen<br>DFP-Punkte                                   |               |                                            |                         |
|                                                                                                    |                                                                                                    |                                                                       |                | verwende<br>Wenn die              | t.<br>Spalten D und           | E leer bleiben, werde                                                  | en die approbierte                                          | en P          | unkte gebucht.                             | 13                      |

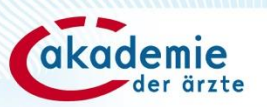

## 3. Excel-Buchung | Datei hochladen

| < (DFP DFP-Pu          | nkte buchen                                              |                               |
|------------------------|----------------------------------------------------------|-------------------------------|
|                        | Schritt 1: Informationen                                 | Schritt 2: Upload             |
|                        | Schritt 2: Upload der Excel-Vorlage                      |                               |
|                        | Bitte laden Sie die Vorlage (mit den Buchungsdaten) hoch | und klicken Sie auf "Weiter". |
| I. Gespeicherte Excel- | Datei auswählen oder hierher ziel                        | hen                           |
| auf "Weiter" klicken.  | ZURÜCK WEITER                                            |                               |

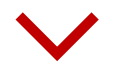

| < (OFP DFP-Pun | kte buchen                                               |                               |                       |
|----------------|----------------------------------------------------------|-------------------------------|-----------------------|
|                | Schritt 1: Informationen                                 | Schritt 2: Upload             | Schritt 3: Ergebnisse |
|                | Schritt 2: Upload der Excel-Vorlage                      |                               |                       |
|                | Bitte laden Sie die Vorlage (mit den Buchungsdaten) hoch | und klicken Sie auf "Weiter". |                       |
|                | Vorlage_befuellt.xlsx (8,5 KB)                           | ×                             |                       |
|                | ZURÜCK WEITER                                            |                               |                       |

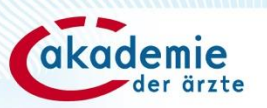

## **3. Excel-Buchung | Ergebnisprotokoll**

| < (DFP DFP-Pun | kte buchen                                                                                                    |                   |                       |
|----------------|----------------------------------------------------------------------------------------------------|-------------------|-----------------------|
|                | Schritt 1: Informationen                                                                                                    | Schritt 2: Upload | Schritt 3: Ergebnisse |
|                | Schritt 3: Ergebnisse                                                                                                    |                   |                       |
|                | Anzahl der bearbeiteten Zeilen: 2<br>Anzahl der erfolgreich gebuchten Zeilen: 2<br>Detailierte Informationen zu allen bearbeiteten Zeilen finde | en Sie hier:      |                       |
| <b>→</b>       | Ergebnisse.xlsx                                                                                                    |                   |                       |
|                | ZURÜCK                                                                                                    |                   |                       |

#### Das Ergebnisprotokoll kann als Excel-Datei gespeichert werden.

|   | A              | В               | С             | D   | E        | F | G         | Н          | 1 | J                | K                | L          | М   |
|---|----------------|-----------------|---------------|-----|----------|---|-----------|------------|---|------------------|------------------|------------|-----|
| 1 | ÖÄK-Arztnummer | Fortbildungs-ID | Buchungsmodus | Med | Sonstige |   | Vorname   | Nachname   |   | Zeile importiert | Komment          | ar zum Imp | ort |
| 2 | 57359-21       | 1264736         |               | 2   | 0        |   | CHRISTOPH | TESTORI    |   | ja               | <b>TN-Status</b> | aktualisie | rt  |
| 3 | 69445-16       | 1264736         |               | 2   | 0        |   | Max       | Mustermann |   | ja               | <b>TN-Status</b> | aktualisie | rt  |
| 4 |                |                 |               |     |          |   |           |            |   |                  |                  |            |     |

Die Buchung war erfolgreich, wenn in der Spalte "Zeile importiert" "ja" angeführt ist.

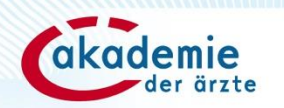

## 4. Stornierung von Buchungen

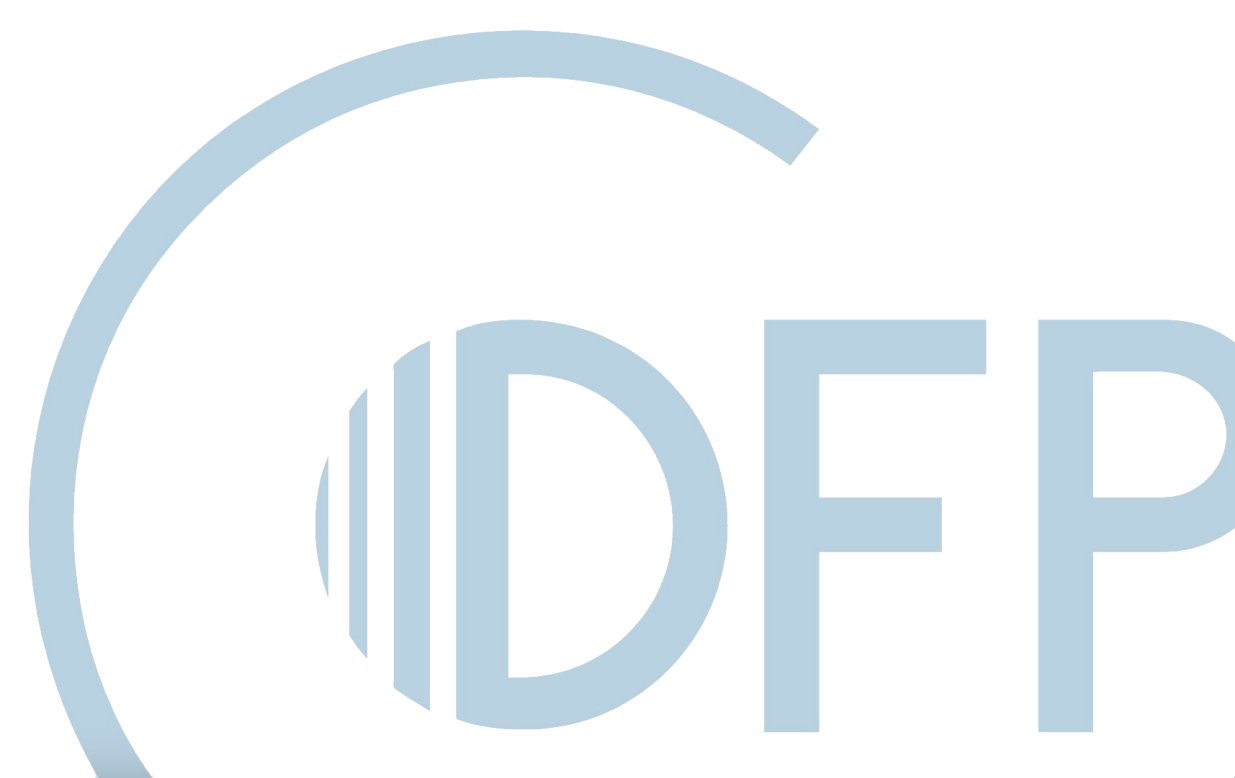

## 4. Stornierung von Buchungen

**1. Excel-Vorlage herunterladen** 

- 2. Daten für Stornierung eintragen:
- > ÖÄK-Arztnummer
- > Fortbildungs-ID
- > Buchungsmodus: storno

3. Weiterer Ablauf siehe ab Seite 13 Excel-Buchung!

#### Storno-Vermerk ist bei den Buchungsdetails einsehbar

Fortbildungen verwalten > Aufruf der Fortbildungs-ID > Dreipunktemenü FB-Daten > Buchungen

| l |   | А              | В               | С             | D                       | E                   |
|---|---|----------------|-----------------|---------------|-------------------------|---------------------|
| I | 1 | ÖÄK-Arztnummer | Fortbildungs-ID | Buchungsmodus | Medizinische DFP-Punkte | Sonstige DFP-Punkte |
| I | 2 | 69445-16       | 1264736         | storno        |                         |                     |
| l | 3 |                |                 |               |                         |                     |

| <b>DFP</b> | Buchungsprotok   | Buchungsdetails          |            |         |                          |                         |       |                   |
|------------|------------------|--------------------------|------------|---------|--------------------------|-------------------------|-------|-------------------|
|            | #Toc             | Buchungsart: Excelimport | t          |         | C                        | als Excel herunterlader |       |                   |
|            | # Tes<br>Hier kö | GEBUCHT FÜR ARZT         | ÖÄK-NUMMER | FB-ID   | FORTBILDUNG              | BUCHUNGSMODUS           |       |                   |
|            |                  | Dr. Max Mustermann       | 69445-16   | 1264736 | #Testfortbildung Buchung | Storniert               |       |                   |
|            | OA               | C 1 Eintrag              |            |         | Seite 1 von 1            |                         |       | •                 |
|            | ID BL            |                          |            |         |                          | ABBRECHEN               |       | ANZAHL GESAMT     |
|            | 1000             |                          |            |         |                          |                         |       | 1                 |
|            | 1000             |                          |            |         |                          |                         |       | 2                 |
|            | 1000             |                          |            |         |                          |                         |       | 1                 |
|            | 1000             |                          |            |         |                          |                         |       | 1                 |
|            | C                |                          |            |         |                          |                         | Seite | e 1 von 1 🔣 🗘 🔊 🔊 |

|  | 2 | А              | В               | С             | D   | E        | F | G       | Н          | I. | J                | K         | L          | М    |
|--|---|----------------|-----------------|---------------|-----|----------|---|---------|------------|----|------------------|-----------|------------|------|
|  | 1 | ÖÄK-Arztnummer | Fortbildungs-ID | Buchungsmodus | Med | Sonstige |   | Vorname | Nachname   |    | Zeile importiert | Kommenta  | ar zum Imp | oort |
|  | 2 | 69445-16       | 1264736         | storno        | 2   | 0        |   | Max     | Mustermann |    | ja               | TN-Status | aktualisie | rt   |
|  | 3 |                |                 |               |     |          |   |         |            |    |                  |           |            | 1    |
|  | - |                |                 |               |     |          |   |         |            |    |                  |           |            |      |

akademie der ärzte

i

Die Stornierung von

ausschließlich über

eine Excel-Buchung

**Buchungen ist** 

möglich!

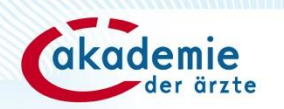

# **5. Buchungsprotokolle**

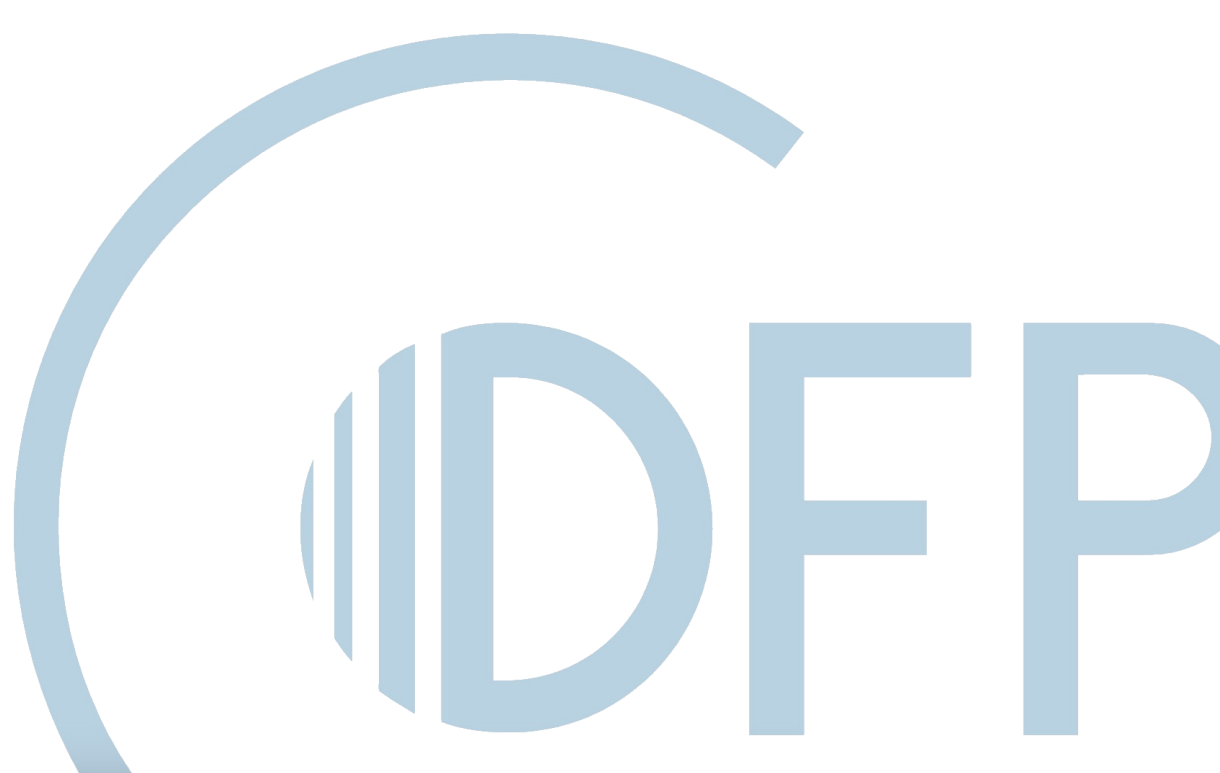

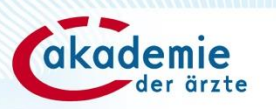

## 5. Buchungsprotokolle | Zugang

### Fortbildungen verwalten

> Aufruf Fortbildungs-ID
 > Dreipunktmenü Fortbildung
 > <u>Buchungen</u>

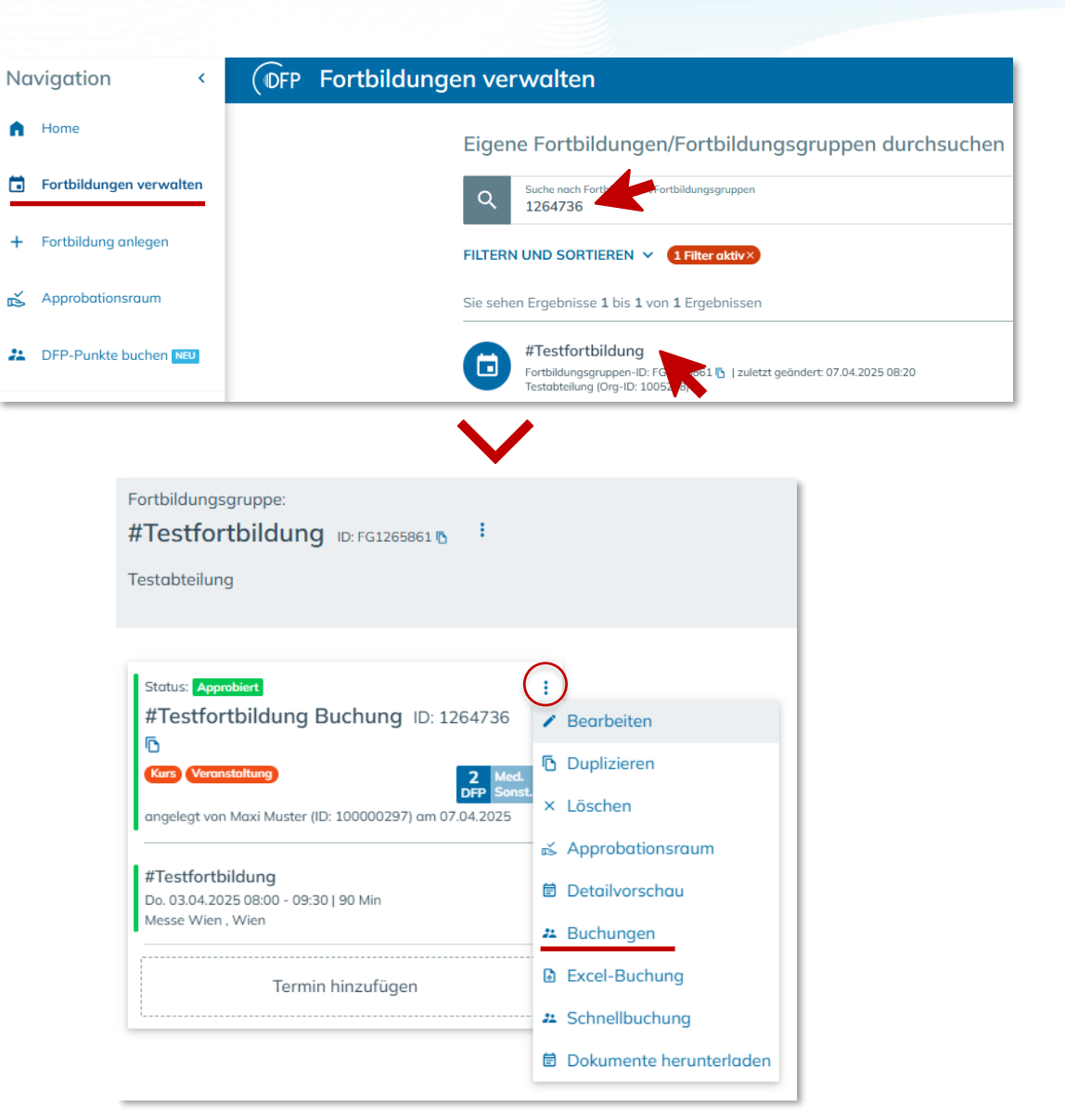

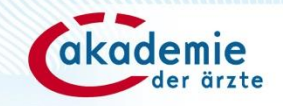

## 5. Buchungsprotokolle | Filtermöglichkeiten

| Navigation < (DFP Buchungsp                         | Durch E<br>Vornam<br>werden                        |                                                                  |                                                              |                         |                     |               |           |  |
|-----------------------------------------------------|----------------------------------------------------|------------------------------------------------------------------|--------------------------------------------------------------|-------------------------|---------------------|---------------|-----------|--|
| Durch Eingabe einer ÖÄK-<br>Nummer werden sämtliche | <b>#Testfortbildung</b><br>Hier können Sie Details | g Buchung FB-ID: 1264736 🗗<br>zu den Buchungen Ihrer Fortbildung | angezeigt, welche durch diese<br>Person durchgeführt wurden. |                         |                     |               |           |  |
| diese enthalten ist, angezeigt.                     | ÖÄK-Nummer                                         | Buchende/r Vorname<br>Maxi                                       | Buch                                                         | ende/r Nachname<br>ster | $\boldsymbol{\ell}$ |               | ×         |  |
| 式 Approbationsraum                                  | ID BUCHUNG↑                                        | BUCHUNGSDATUM                                                    | GEBUCH                                                       | T VON                   | ANZAHL ERFOLGREICH  | ANZAH         | IL GESAMT |  |
|                                                     | 100000180                                          | 07.04.25, 09:10                                                  | Maxi Mus                                                     | ster                    | 1                   | 1             |           |  |
| 2 DFP-Punkte buchen NEU                             | 100000181                                          | 07.04.25, 09:16                                                  | Maxi Mus                                                     | ster                    | 2                   | 2             | 2         |  |
|                                                     | 100000182                                          | 07.04.25, 09:21                                                  | Maxi Mus                                                     | ster                    | 1                   | 1             |           |  |
| e Mein Benutzer:inkonto                             | C 3 Einträge                                       |                                                                  |                                                              |                         |                     | Seite 1 von 1 |           |  |
|                                                     |                                                    |                                                                  |                                                              |                         |                     |               |           |  |

(i) Informationen und FAQs

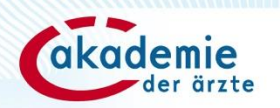

## **6. Dokumente herunterladen**

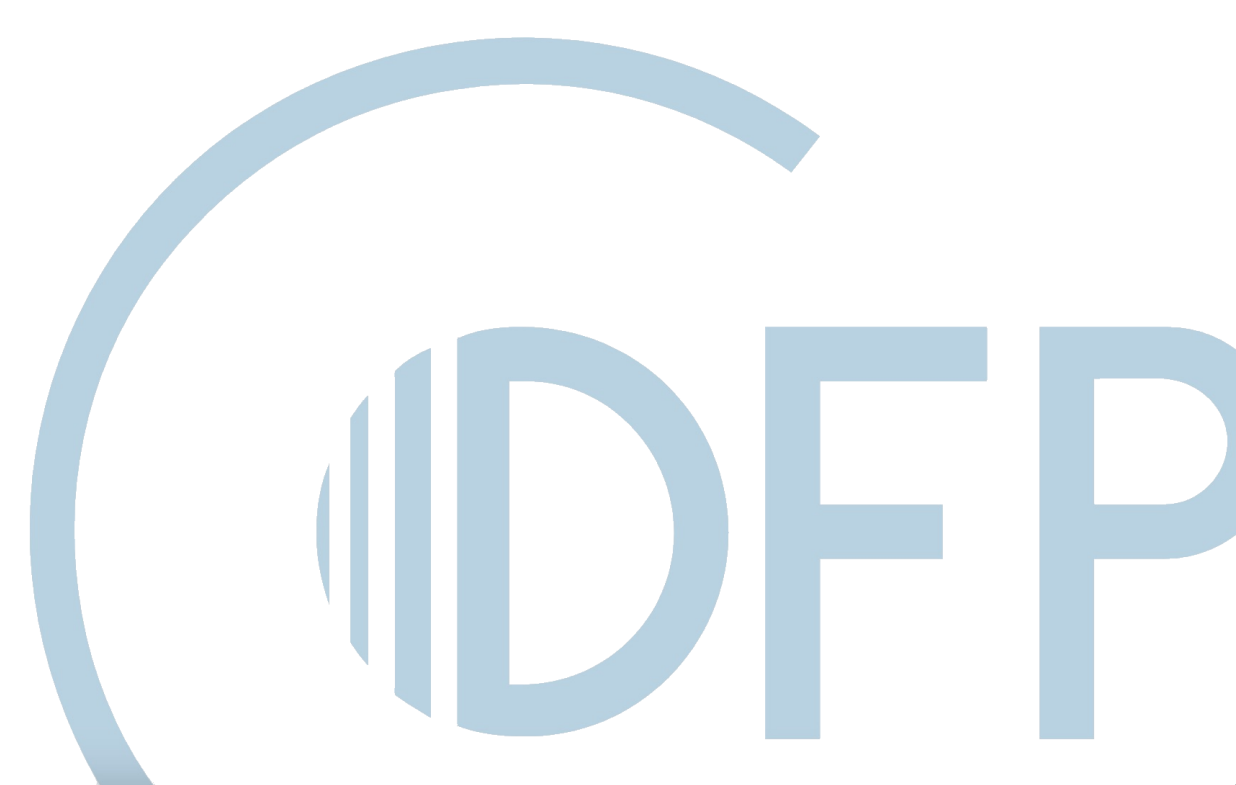

## 5. Zugang | Download Teilnahmedokumente

### Fortbildungen verwalten

> Aufruf Fortbildungs-ID
 > Dreipunktmenü Fortbildung
 > Dokumente herunterladen

| Fortbildungsgruppe:                                        |                                    |  |  |  |  |  |
|------------------------------------------------------------|------------------------------------|--|--|--|--|--|
| #Testfortbildung ID: FG1265861 🖪 🕴                         |                                    |  |  |  |  |  |
| Testabteilung                                              |                                    |  |  |  |  |  |
| Status: Approbiert                                         | $\mathbf{O}$                       |  |  |  |  |  |
| #Testfortbildung Buchung ID: 1264/36                       | Bearbeiten                         |  |  |  |  |  |
| Kurs Veranstaltung 2 Med.<br>DFP Sonst                     | Duplizieren                        |  |  |  |  |  |
| angelegt von Maxi Muster (ID: 100000297) am 07.04.2025<br> | 🛋 Approbationsraum                 |  |  |  |  |  |
| #Testfortbildung                                           | <ul> <li>Detailvorschau</li> </ul> |  |  |  |  |  |
| Messe Wien , Wien                                          | 24 Buchungen                       |  |  |  |  |  |
| Termin hinzufügen                                          | Excel-Buchung                      |  |  |  |  |  |
|                                                            | 24 Schnellbuchung                  |  |  |  |  |  |
|                                                            | Dokumente herunterladen            |  |  |  |  |  |
|                                                            |                                    |  |  |  |  |  |

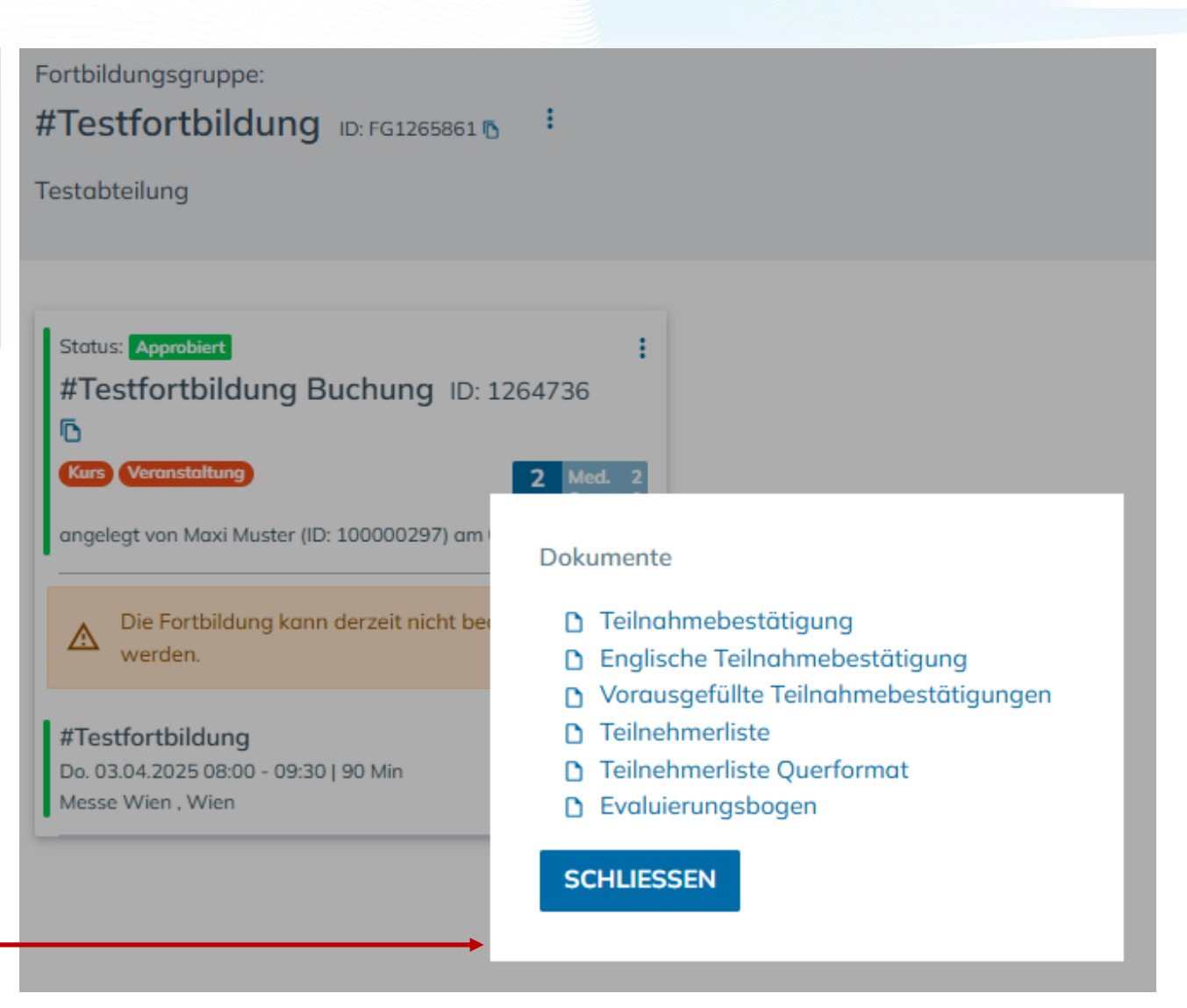

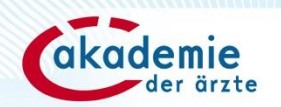

# **Bei Fragen erreichen Sie uns:**

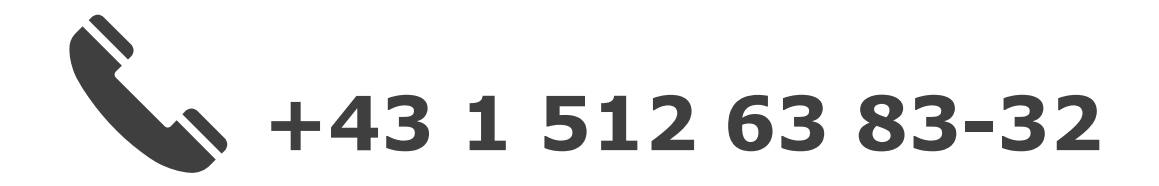

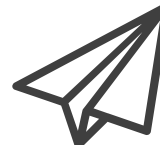

dfp@arztakademie.at

### Weitere Informationen und FAQ: https://www.dfp.at/#/home/information